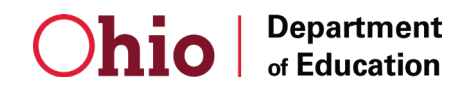

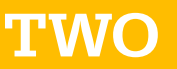

## 2. Accessing the System

## 2.1. Accessing the OhioMeansJobs Portal

To access the system, do the following:

1. Open your web browser, and surf over to **safe.ode.state.oh.us**. You will see the following screen:

|                                                            |                                                                                                    | An Official Site of Ohio.gov 🛇                              |
|------------------------------------------------------------|----------------------------------------------------------------------------------------------------|-------------------------------------------------------------|
|                                                            | ⊖OH ID                                                                                                    |                                                             |
|                                                            | Log in with your OH ID                                                                                                    |                                                             |
|                                                            | User ID                                                                                                    |                                                             |
| <b>^</b>                                                   | kyle.denney                                                                                                    |                                                             |
|                                                            | Password                                                                                                    |                                                             |
|                                                            | ······ &                                                                                                    |                                                             |
|                                                            | FORGOT PASSWORD?                                                                                                    |                                                             |
|                                                            | Get login help   Create an OH ID account                                                                                                    |                                                             |
| By logging in to and using this website, I agree to the Te | rms of Use and Legal Terms and Conditions of this website and to any other terms and conditions that may be set<br>computer systems may be accessed and used only for official state business by authorized personnel. | orth on the individual pages of this website. State of Ohio |
| Una                                                        | uthorized access or use of these computer systems may subject violators to criminal, civil, and/or administrative a                                                                                                    | ction.                                                      |
|                                                            | Help / FAQs Privacy Statement                                                                                                    | ohio.gov 🗗                                                  |
|                                                            |                                                                                                    |                                                             |
|                                                            |                                                                                                    |                                                             |
|                                                            |                                                                                                    |                                                             |

- 2. Enter your User Name and Password in the text boxes as indicated.
- 3. Click or Tap the SIGN IN button.
- 4. You will be directed to the Ohio ID Portal Page for your account. In this example, the name **Kyle Denney** substitutes for your actual **User Name**.

5. Click on the OhioMeansJobs K-12 Button.

|                                                                               |                                                     | An Official Site of Ohio.gov 🛇                    |
|-------------------------------------------------------------------------------|-----------------------------------------------------|---------------------------------------------------|
| € OH ID SE                                                                    | CURITY DEVELOPERS HELP MANAGE OH ID ACCOUNT         | <b>L</b> Q                                        |
| DASHBOARD SITES & APPLICATIONS                                                | SECURITY LEVEL RECENT ACTIVITY DEVICES              |                                                   |
| Hello!<br>KYLE DENNEY Security Level  Basic Intermediate Advanced KYLE DENNEY | Your favorite OH ID sites and applications          | VIEW ALL APPS Sort by: Alphabetical (ascending) * |
| EDIT NAME  kyle.denney CHANGE PASSWORD  EDIT EMAIL                            | Career-resource portal for students<br>Go To Site C |                                                   |
| CCOUNT SETTINGS                                                               |                                                     |                                                   |
|                                                                               | <b>4 1 •</b>                                        |                                                   |
|                                                                               |                                                     |                                                   |

6. You will be taken to the OhioLMeansJobs K12 Launch page. Click the Launch button to enter the system.

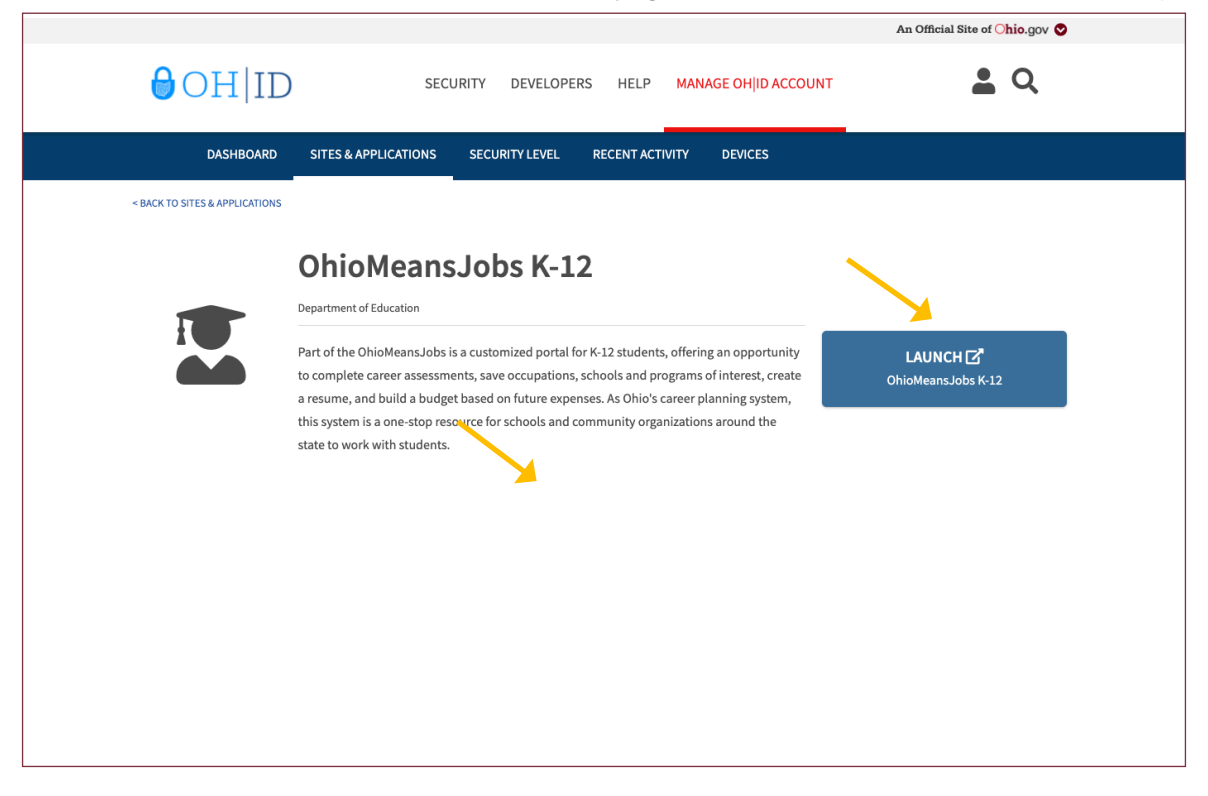

7. You will now be logged into the system.